## Consignes d'utilisation du site de P&O Cruises

Dans un moteur de recherche, ouvrir : Pacific Dawn -P&O Cruises

À droite de la page d'accueil, aller à Pacific Highlands Hopper et cliquer sur View Details.

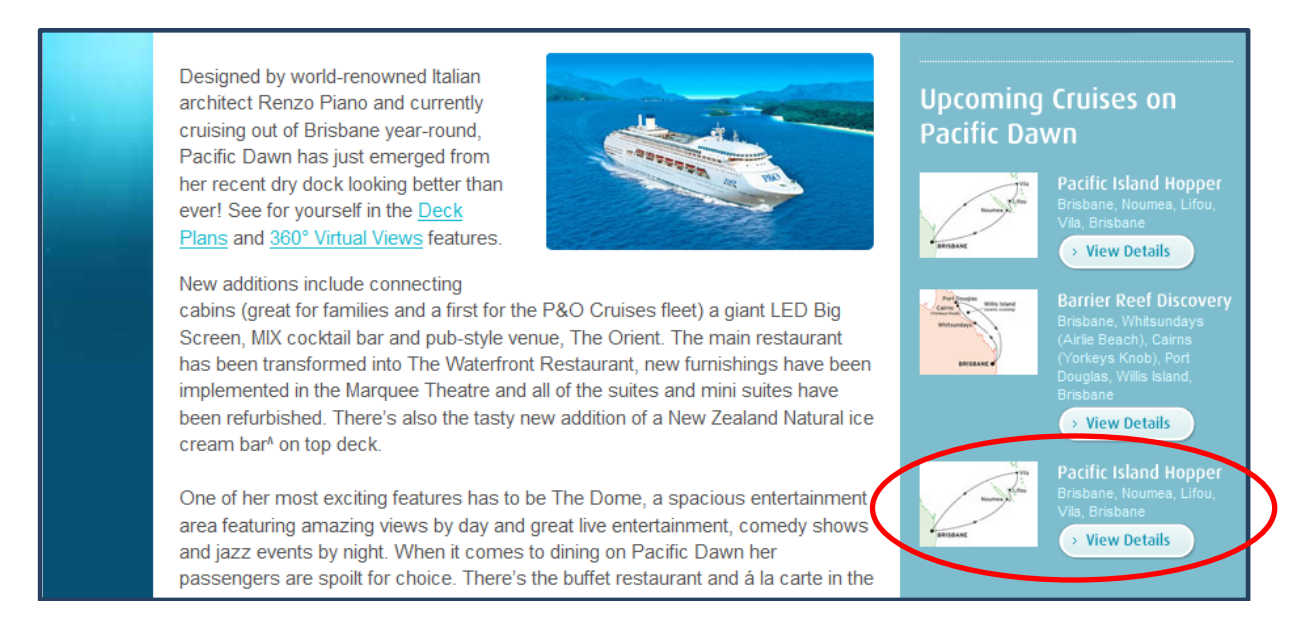

Quand la page s'affiche, cliquer sur *Nouméa*, puis ouvrir *View Port Video* pour activer la vidéo de présentation de Nouméa.

Procéder ensuite de la même manière pour obtenir les vidéos de Lifou et de Port-Vila.

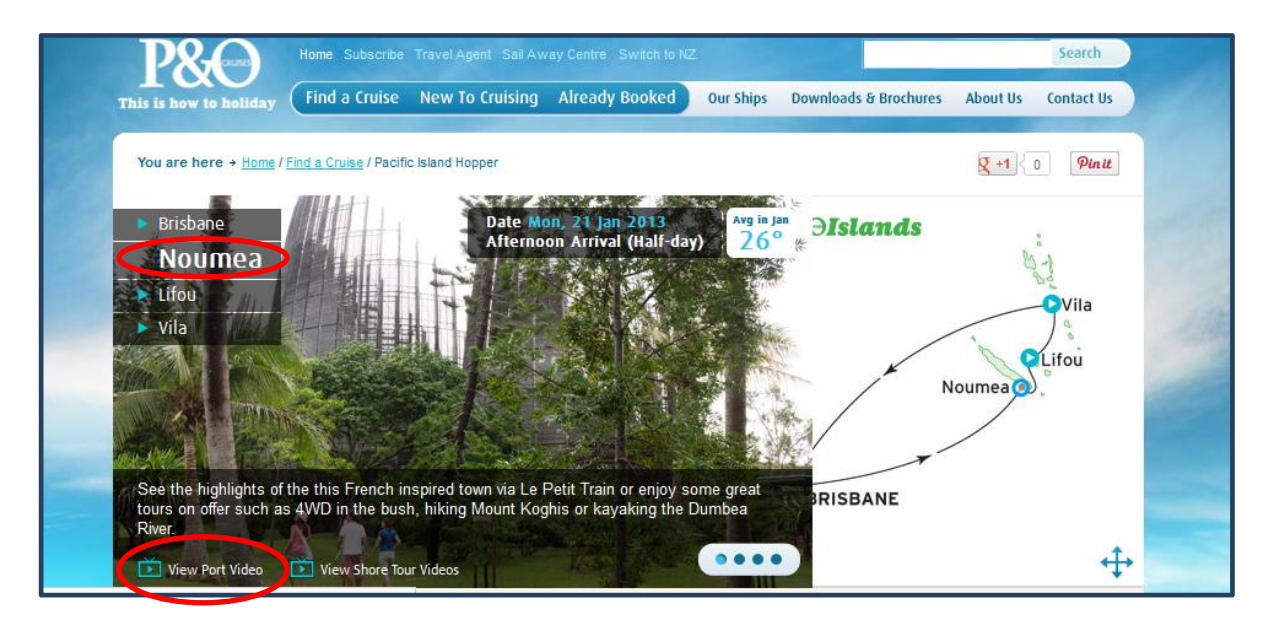

Ces trois vidéos peuvent être enregistrées sur votre ordinateur avec le convertisseur en ligne FLUVORE. Cette manipulation permet de créer des liens hypertexte sur le diaporama.